Página 1 de 19

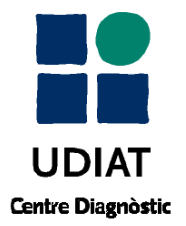

Manual Usuario RAIM Java

19/04/10 Versión 1.0

# RAIM SERVER 6: MANUAL USUARIO RAIM JAVA

Área reservada para incluir el marcaje CE tras la obtención del certificado.

| Elaborado por: Javier Fernández | Revisado por: Álex López | Aprobado por: Josep Fernández |
|---------------------------------|--------------------------|-------------------------------|
| [ver firma digital]             | [ver firma digital]      | [ver firma digital]           |
| Cargo: Programador              | Cargo: Jefe de Proyecto  | Cargo: Responsable Técnico    |
| Fecha: 19/04/2010               | Fecha: 19/04/2010        | Fecha: 19/04/2010             |

| Historial de cambios        |          |         |                          |
|-----------------------------|----------|---------|--------------------------|
| Responsable                 | Fecha    | Versión | Descripción              |
| Javier Fernández<br>Cabanas | 08/02/10 | 0.1     | Creación de documento    |
| Javier Fernández<br>Cabanas | 19/04/10 | 1.0     | Primera versión aprobada |
|                             |          |         |                          |
|                             |          |         |                          |
|                             |          |         |                          |
|                             |          |         |                          |

Corporació Parc Taulí UDIAT Centre Diagnòstic, SA, Centre d'Imatge Mèdica Digital

CIMD-RAIM6Java-MNL-Usuario.doc

Este documento está protegido por los derechos de la propiedad intelectual. Queda prohibida su copia, adaptación, redistribución o publicación sin consentimiento expreso de UDIAT.

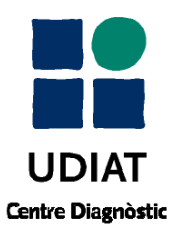

Manual Usuario RAIM Java

19/04/10 Versión 1.0

## ÍNDICE

| 1. Introducción                                |    |
|------------------------------------------------|----|
| 2. Funciones del ratón                         |    |
| 2.1. Window Level                              | 4  |
| 3. Funciones del teclado                       | 5  |
| 4. Funciones de la botonera                    | 6  |
| 4.1. Estado imagen                             | 6  |
| 4.2. Herramientas de navegación                | 7  |
| 4.3. Distribución de las imágenes por pantalla | 7  |
| 4.4. Herramientas                              | 9  |
| 4.5. Modo Selección KINS                       | 11 |
| 4.5.1. KINS virtuales                          |    |
| 4.6. Modo cine                                 | 14 |
| 4.7. Control window / level                    | 15 |
| 4.7.1. Niveles de ventana predefinidos por ct  |    |
| 4.7.2. Niveles de ventana predefinidos por MR  | 17 |
| 4.7.3. Otras modalidades (US, DR, NM, CR, RF)  | 17 |
| 4.7.4. Controles VOI LUT                       |    |

CIMD-RAIM6Java-MNL-Usuario.doc

Página 3 de 19

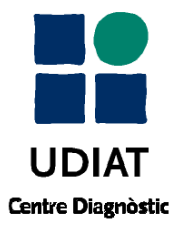

Manual Usuario RAIM Java

19/04/10 Versión 1.0

# 1. INTRODUCCIÓN

RAIM Java es un visor clínico que permite la visualización de imágenes médicas obtenidas a partir de exploraciones radiológicas, desde aparatos de captación de diferentes fuentes, tales como radiografías convencionales, tomografías, resonancias magnéticas, mamografías, ecografías, etc.

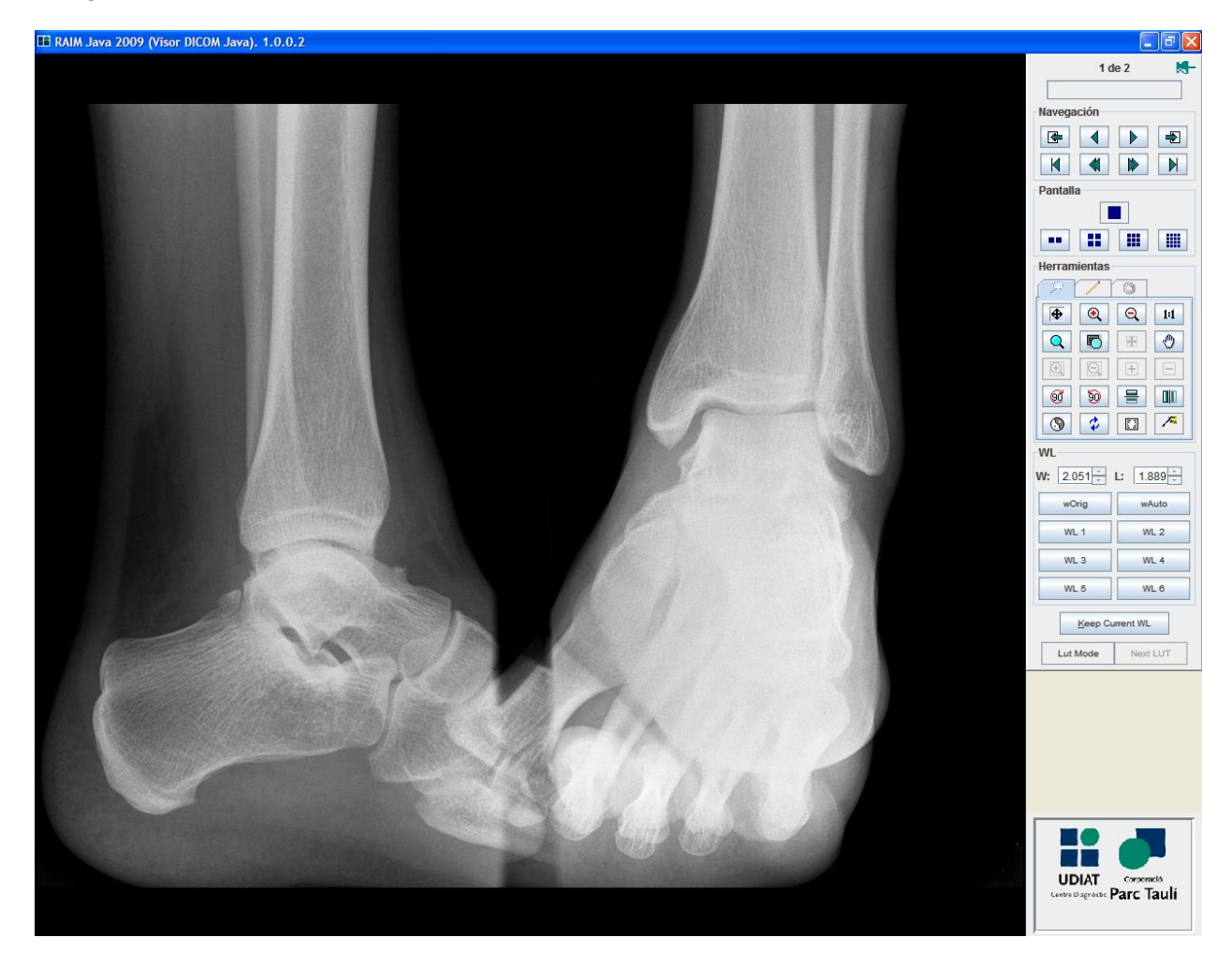

Corporació Parc Taulí UDIAT Centre Diagnòstic, SA, Centre d'Imatge Mèdica Digital

CIMD-RAIM6Java-MNL-Usuario.doc

Este documento está protegido por los derechos de la propiedad intelectual. Queda prohibida su copia, adaptación, redistribución o publicación sin consentimiento expreso de UDIAT.

Página 4 de 19

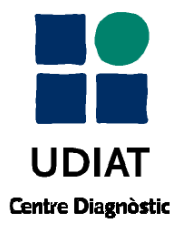

19/04/10 Versión 1.0

# 2. FUNCIONES DEL RATÓN

#### 2.1. WINDOW LEVEL

Una vez abierta la imagen, la función principal del ratón sin tener ninguna herramienta del panel de la derecha activada, es la de modificar el Window Level.

Presionando el botón derecho o izquierdo del ratón en el mismo momento que lo movemos verticalmente, cambia el Window Center

Presionando el botón derecho o izquierdo del ratón en el mismo momento que lo movemos horizontalmente, cambia el Window Width

Otra funcionalidad del ratón es la de mover la imagen, también lo podemos hacer apretando la herramienta Mover Imagen . Una vez activado este botón, apretando y arrastrando el ratón moveremos la imagen. Esta funcionalidad nos puede ser útil si el tamaño de la imagen es más grande que la resolución de nuestro monitor y no cabe en el área de pantalla o si estamos utilizando una herramienta que veremos más adelante que sirve para ampliar la imagen.

Corporació Parc Taulí UDIAT Centre Diagnòstic, SA, Centre d'Imatge Mèdica Digital

CIMD-RAIM6Java-MNL-Usuario.doc

Este documento está protegido por los derechos de la propiedad intelectual. Queda prohibida su copia, adaptación, redistribución o publicación sin consentimiento expreso de UDIAT.

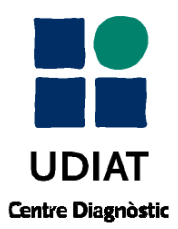

# 3. FUNCIONES DEL TECLADO

Mediante el teclado podemos activar otras funciones de la barra de herramientas más rápidamente, esto nos puede resultar útil una vez estemos habituados a trabajar con RAIM Java. Es decir:

| ↑ *teclas de cursor" | Mediante la tecla " <i>Re Pág</i> " o la tecla del " <i>Cursor Izquierda</i> " retroceden las imágenes una a una, haciendo la misma función que el botón de la barra de herramientas <b>4</b> |
|----------------------|----------------------------------------------------------------------------------------------------|
|                      | Mediante la tecla "Av Pág" o la tecla del "Cursor Derecha" avanzan las<br>imágenes una a una, hace la misma función que el botón de la barra de<br>herramientas                               |
|                      | Mediante la tela "Cursor Abajo" avanzamos de serie, hace la misma<br>función que el botón de la barra de herramientas 🔁                                                                       |
|                      | Mediante la tela "Cursor Arriba" retrocedemos de serie, hace la misma<br>función que el botón de la barra de herramientas 🚰                                                                   |
|                      | Pulsando "Barra Espaciadora" o la tecla "Escape" se oculta o muestra la barra de herramientas. Lo mismo que el botón 🗺                                                                        |

CIMD-RAIM6Java-MNL-Usuario.doc

Página 6 de 19

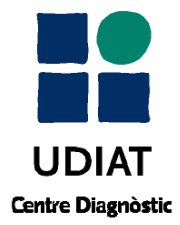

Manual Usuario RAIM Java

19/04/10 Versión 1.0

## 4. FUNCIONES DE LA BOTONERA

La mayor parte de las funciones del RAIM Java las activaremos mediante la barra de herramientas, que es la barra que encontramos a la derecha de la imagen:

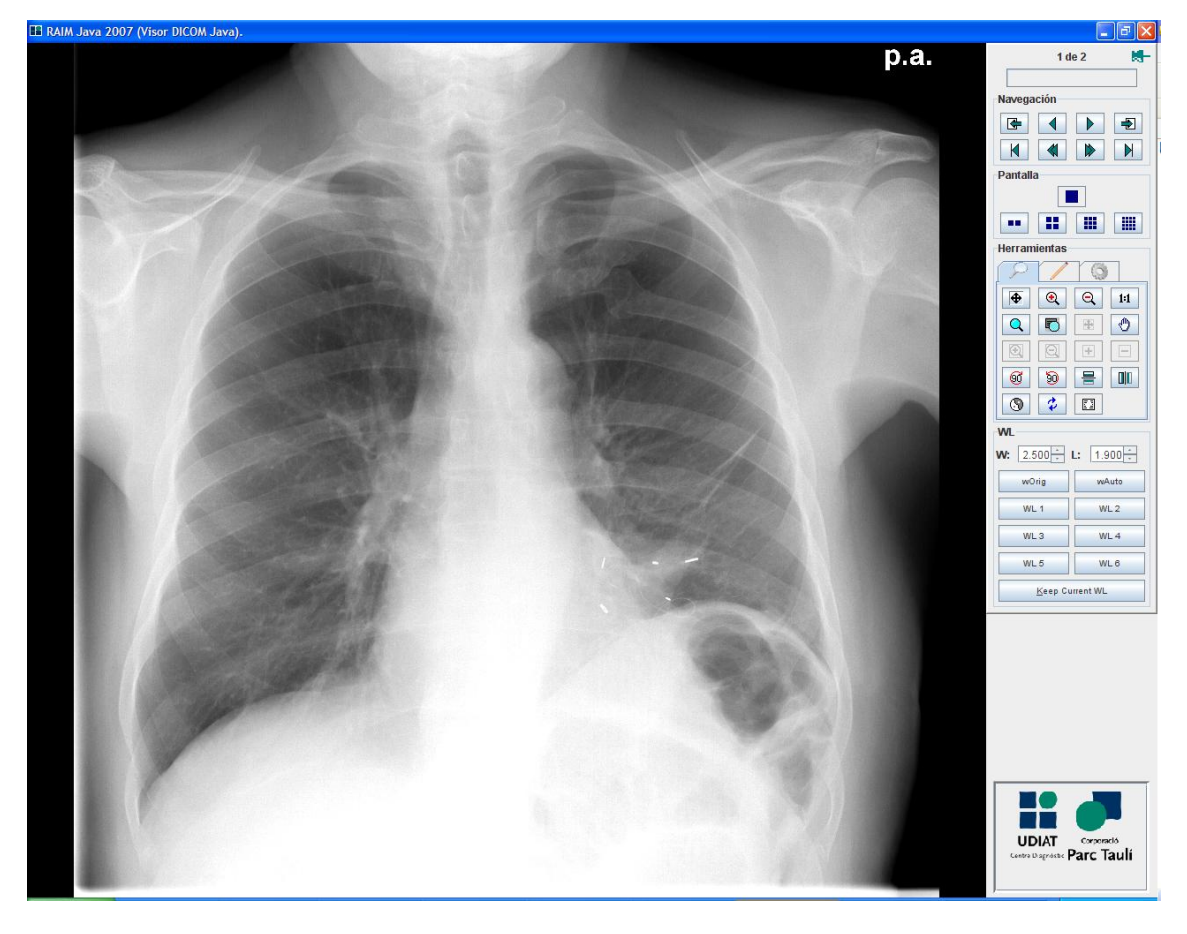

Podemos dividirla en varias secciones, como veremos ahora.

Dependiendo del botón que seleccionemos nos pueden aparecer nuevas herramientas que tienen relación con ésta y su nuevo estado.

## 4.1. ESTADO IMAGEN

Esta primera sección nos muestra el número de imagen que tenemos seleccionado y su total (en vista de serie exclusivamente sobre la serie) y el porcentaje de carga de cada imagen. Si la imagen está comprimida o si es un archivo que no contiene información radiológica la barra se mostrará de color rojo.

Corporació Parc Taulí UDIAT Centre Diagnòstic, SA, Centre d'Imatge Mèdica Digital

CIMD-RAIM6Java-MNL-Usuario.doc

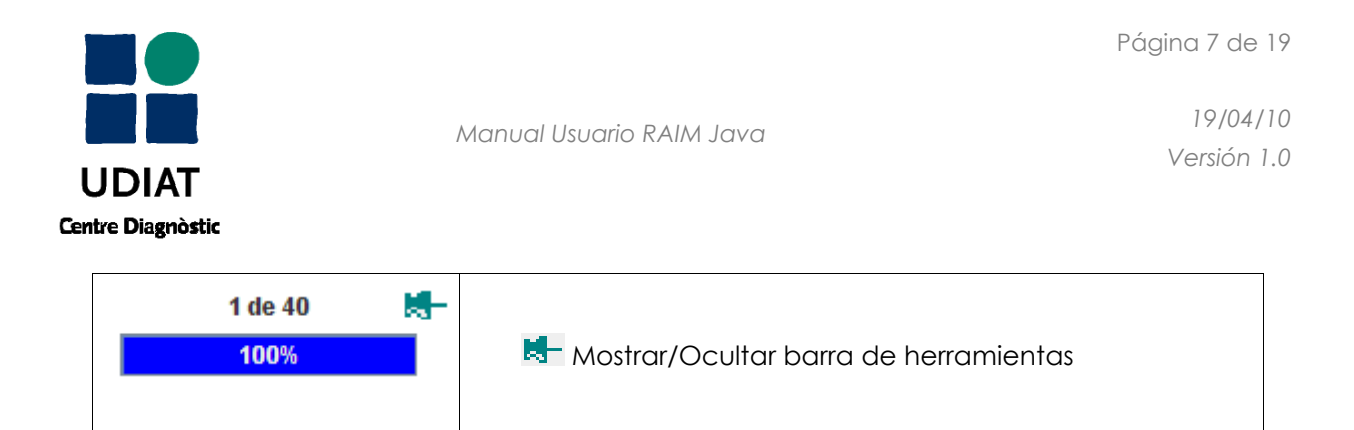

# 4.2. HERRAMIENTAS DE NAVEGACIÓN

En esta sección encontramos las herramientas que nos permiten ir mostrando todas las imágenes (o exclusivamente las de la serie si estamos en vista de serie).

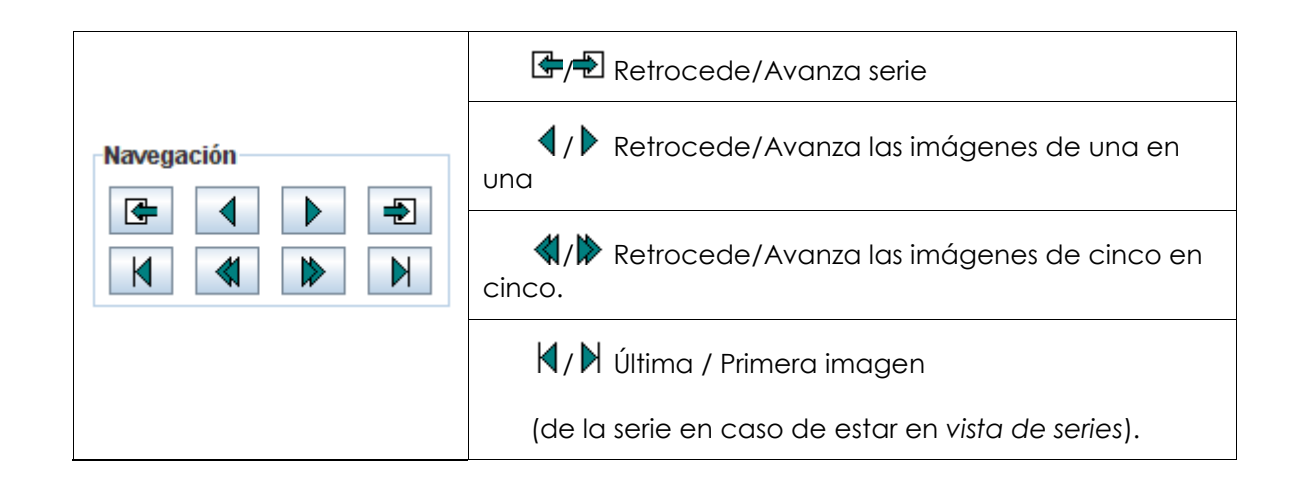

# 4.3. DISTRIBUCIÓN DE LAS IMÁGENES POR PANTALLA

En esta tercera sección encontramos las herramientas que nos permiten dividir la pantalla para dar cabida a varias imágenes a la vez.

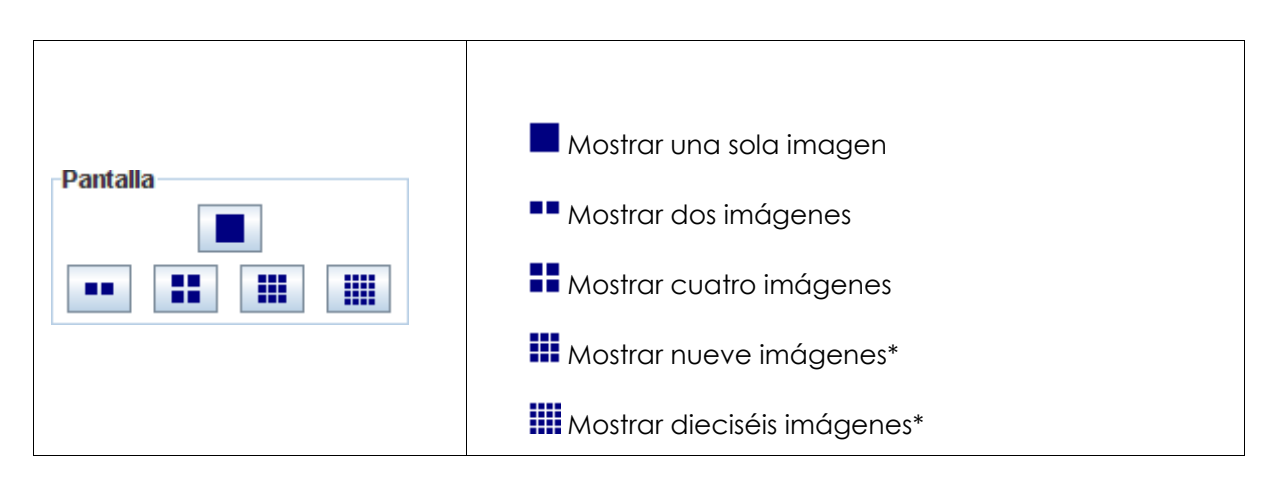

Corporació Parc Taulí UDIAT Centre Diagnòstic, SA, Centre d'Imatge Mèdica Digital

CIMD-RAIM6Java-MNL-Usuario.doc

Este documento está protegido por los derechos de la propiedad intelectual. Queda prohibida su copia, adaptación, redistribución o publicación sin consentimiento expreso de UDIAT.

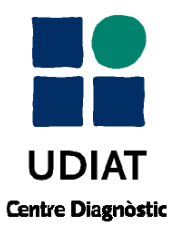

Manual Usuario RAIM Java

19/04/10 Versión 1.0

| (*) Desactivadas en vista de serie |
|------------------------------------|
|                                    |

Corporació Parc Taulí UDIAT Centre Diagnòstic, SA, Centre d'Imatge Mèdica Digital

CIMD-RAIM6Java-MNL-Usuario.doc

Este documento está protegido por los derechos de la propiedad intelectual. Queda prohibida su copia, adaptación, redistribución o publicación sin consentimiento expreso de UDIAT.

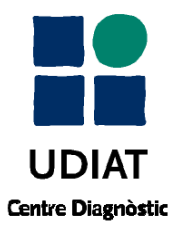

#### **4.4. HERRAMIENTAS**

|         | Pestaña Visualización:                                                                                                    |
|---------|----------------------------------------------------------------------------------------------------|
|         | Ajustar zoom para mostrar imagen completa.                                                                                |
|         | 🔍 Aumentar zoom                                                                                                    |
|         | 🔍 Disminuir zoom                                                                                                    |
|         | <b>1:1</b> Mostrar imagen a tamaño real (zoom 1.0).                                                                       |
|         | Q Muestra aumentada un área de la imagen<br>arrastrando el ratón por ella (efecto lupa), y activa<br>nuevas herramientas: |
|         | Aumentar zoom lupa                                                                                                    |
|         | 🝳 Disminuir zoom lupa                                                                                                    |
|         | 🛨 Ampliar área lupa                                                                                                    |
|         | 🗖 Disminuir área lupa                                                                                                    |
|         | Selección manual del área a ampliar (dibujando un rectángulo con el ratón):                                               |
| 3 2 3 4 | 🖶 Mostar ampliado el área seleccionado.                                                                                   |
|         | 🖑 Mover imagen (con ayuda del ratón)                                                                                      |
|         | 🤨 Rotar 90º a la derecha                                                                                                  |
|         | 🥺 Rotar 90º a la izquierda                                                                                                |
|         | 🖶 Reflejar horizontalmente                                                                                                |
|         | Reflejar verticalmente                                                                                                    |
|         | 🚱 Invertir imagen                                                                                                    |
|         | 🗘 Recarga la imagen seleccionada                                                                                          |
|         | 🖸 Oculta la información del paciente en pantalla                                                                          |
|         | Oculta o muestra las Presentation States                                                                                  |

Corporació Parc Taulí UDIAT Centre Diagnòstic, SA, Centre d'Imatge Mèdica Digital

CIMD-RAIM6Java-MNL-Usuario.doc

UDIAT Centre Diagnòstic

Manual Usuario RAIM Java

19/04/10 Versión 1.0

| Pestaña Anotaciones:                                                                                                    |
|----------------------------------------------------------------------------------------------------|
| Al hacer clic con el ratón sobre la imagen se abre un diálogo que solicita el texto de la anotación.                                                            |
| Con ayuda del ratón dibuja un círculo sobre la imagen                                                                                                    |
| Con ayuda del ratón dibuja un rectángulo sobre la imagen.                                                                                                    |
| Mide ángulos, utilizando el ratón dibujamos dos rectas, y nos acaba mostrando el ángulo entre ellas.                                                            |
| Cal Hacer calibraciones, con el ratón dibujamos una recta, nos muestra su longitud en mm y un cuadro de diálogo nos solicita la medida de la calibración en mm. |
| Nos permite mostrar distancias sobre la imagen, utilizando el ratón nos dibuja una recta en mm.                                                                 |
| Nos informa de la intensidad de la imagen, en unidades Hunsflied en caso de ser un TAC.                                                                         |
| 🕅 Borrar todas las anotaciones de la imagen actual.                                                                                                    |
|                                                                                                    |

Corporació Parc Taulí UDIAT Centre Diagnòstic, SA, Centre d'Imatge Mèdica Digital

CIMD-RAIM6Java-MNL-Usuario.doc

Este documento está protegido por los derechos de la propiedad intelectual. Queda prohibida su copia, adaptación, redistribución o publicación sin consentimiento expreso de UDIAT.

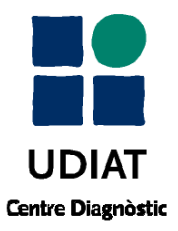

Manual Usuario RAIM Java

19/04/10 Versión 1.0

|  | Pestaña Herramientas:                                                                                                    |
|--|----------------------------------------------------------------------------------------------------|
|  | Copiar la imagen, o la parte que tengamos ampliada.                                                                                                    |
|  | Si está activado, permite guardar la imagen en formato JPG, permitiendo utilizar el archivo en otros programas.                                              |
|  | Si está activado, permite imprimir imagen en su estado actual.                                                                                               |
|  | Activar Modo cine (descripción de las nuevas herramientas más abajo).                                                                                        |
|  | Activar vista de serie. Nos permite agrupar varias<br>imágenes, y ver varias a la vez facilitando la<br>comparación. También nos activa nuevas herramientas: |
|  | <b>sy-</b><br><b>nc</b> Avanza una imagen en todas las series<br>visualizadas.                                                                               |
|  | Mostrar localizadores (líneas y planos que<br>muestran los cortes y/o posicionamiento entre imágenes<br>de varias series). *                                 |
|  | 🔁 Eliminar serie.                                                                                                    |
|  | Abre un subpantalla en la que se agranda la imagen.                                                                                                    |
|  | (*) Línea amarilla si el corte es ortogonal,                                                                                                    |
|  | en caso contrario, la proyección del plano en rojo                                                                                                    |

# 4.5. MODO SELECCIÓN KINS

En cualquier estudio puede existir una selección de imágenes agrupadas en un KIN (Key Image Note). Cuando un estudio contiene uno o más KINS, automáticamente aparece una nueva pestaña en la zona de Herramientas, en la que es posible elegir qué grupo de imágenes visible.

El propósito de la agrupación se indica mediante un código (Code Value), que puede tomar los siguientes valores:

Corporació Parc Taulí UDIAT Centre Diagnòstic, SA, Centre d'Imatge Mèdica Digital

CIMD-RAIM6Java-MNL-Usuario.doc

Página 12 de 19

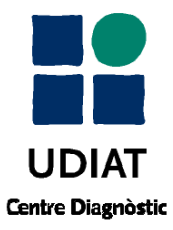

19/04/10 Versión 1.0

| Code Value | Code Meaning                        |
|------------|-------------------------------------|
| 113000     | Of Interest                         |
| 113001     | Rejected for Quality Reasons        |
| 113002     | For Referring Provider              |
| 113003     | For Surgery                         |
| 113004     | For Teaching                        |
| 113005     | For Conference                      |
| 113006     | For Therapy                         |
| 113007     | For Patient                         |
| 113008     | For Peer Review                     |
| 113009     | For Research                        |
| 113010     | Quality Issue                       |
| 113013     | Best In Set                         |
| 113018     | For Printing                        |
| 113020     | For Report Attachment               |
| 113030     | Manifest                            |
| 113031     | Signed Manifest                     |
| 113032     | Complete Study Content              |
| 113033     | Signed Complete Study Content       |
| 113034     | Complete Acquisition Content        |
| 113035     | Signed Complete Acquisition Content |
| 113036     | Group of Frames for Display         |

Corporació Parc Taulí UDIAT Centre Diagnòstic, SA, Centre d'Imatge Mèdica Digital

CIMD-RAIM6Java-MNL-Usuario.doc

Este documento está protegido por los derechos de la propiedad intelectual. Queda prohibida su copia, adaptación, redistribución o publicación sin consentimiento expreso de UDIAT.

Página 13 de 19

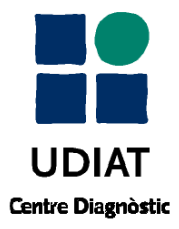

19/04/10 Versión 1.0

Por ejemplo, si el estudio contiene dos KINS llamados kin1 y kin2, en el desplegable tendremos las siguientes posibilidades:

- 0 kin1. Se muestran sólo las imágenes agrupadas en el kin1
- 1 kin2. Se muestran sólo las imágenes agrupadas en el kin2
- All Images. Se muestra el estudio completo con todas sus imágenes.
- Referenced Images. Muestra las imágenes de los dos KINS.

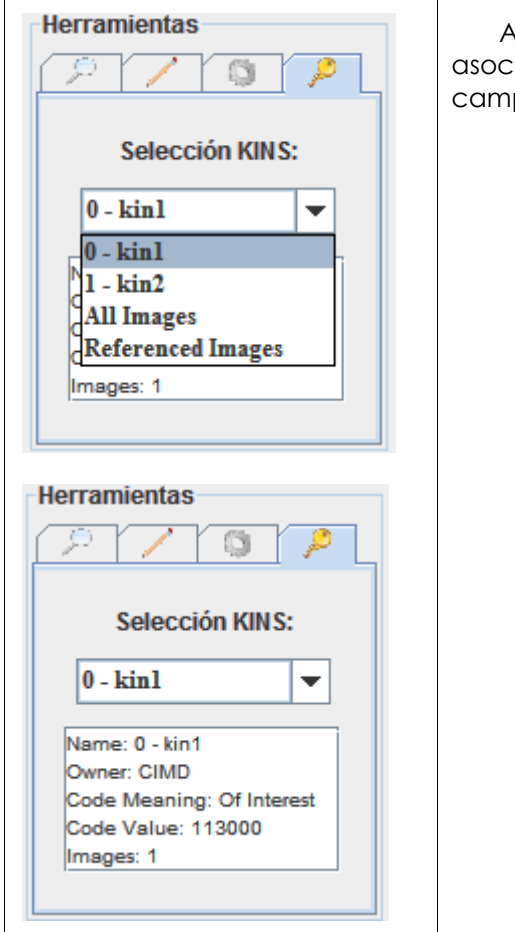

Al seleccionar un KIN podemos ver su información asociada en el cuadro de texto debajo del combo. Los campos que se muestran son:

- Name: el nombre del KIN
- Owner: la aplicación que lo creo
- Code Meaning: Descripción del tipo de KIN
- Code Value: Código que indica el tipo de KIN
- Images: número de imágenes incluidas en el KIN

Corporació Parc Taulí UDIAT Centre Diagnòstic, SA, Centre d'Imatge Mèdica Digital

CIMD-RAIM6Java-MNL-Usuario.doc

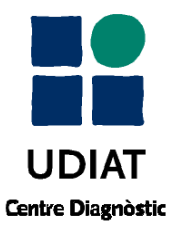

Página 14 de 19

19/04/10 Versión 1.0

## 4.5.1. KINS VIRTUALES

| Eines                                                                                                    | Se puede configurar RAIM SERVER para que genere<br>automáticamente un KIN para los tipos de imagen<br>especificados. Este KIN virtual genera un KIN que toma una |
|----------------------------------------------------------------------------------------------------|----------------------------------------------------------------------------------------------------|
| Selecció KINS:<br>0 - One of every 5 💌                                                                            | imagen de cada cinco.                                                                                                    |
| Name: 0 - One of every 5<br>Owner: Autogenerated<br>Code Meaning: Of Interest<br>Code Value: 113000<br>Images: 22 |                                                                                                    |

#### 4.6. MODO CINE

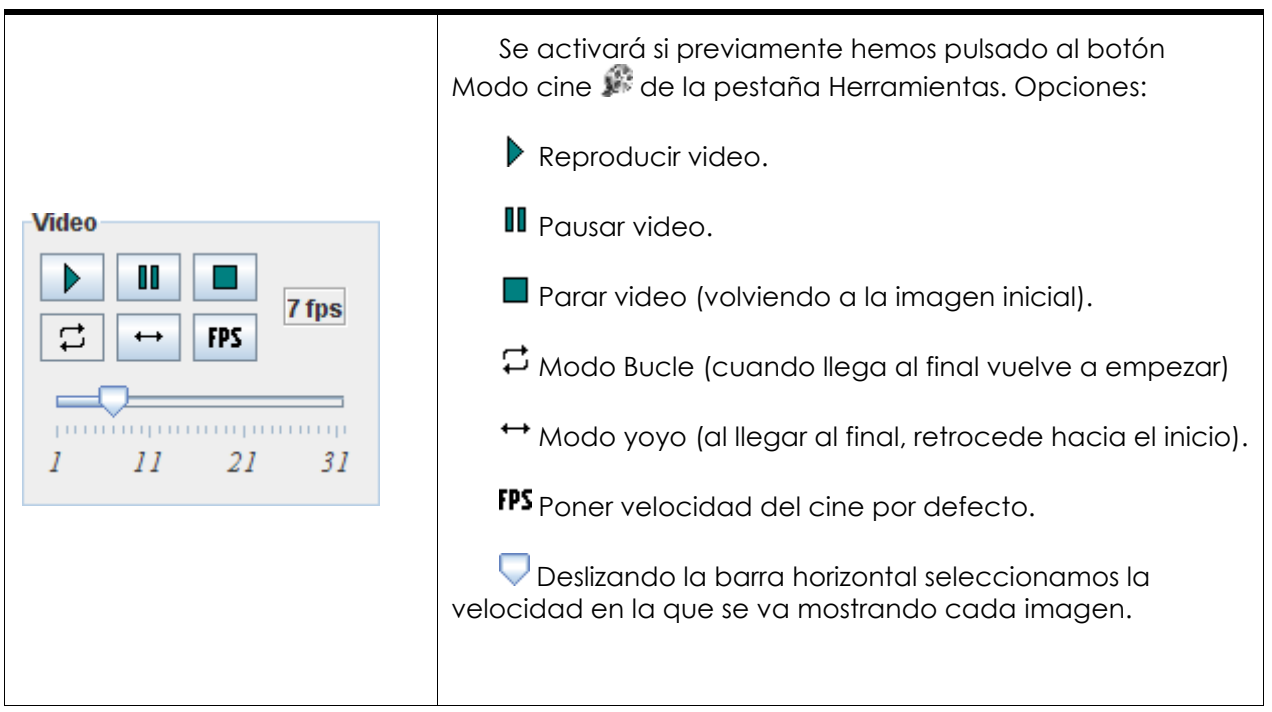

Corporació Parc Taulí UDIAT Centre Diagnòstic, SA, Centre d'Imatge Mèdica Digital

CIMD-RAIM6Java-MNL-Usuario.doc

Este documento está protegido por los derechos de la propiedad intelectual. Queda prohibida su copia, adaptación, redistribución o publicación sin consentimiento expreso de UDIAT.

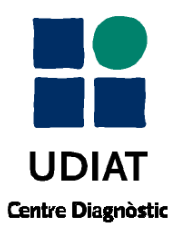

## 4.7. CONTROL WINDOW / LEVEL

| WL                                                                                                    | Aparte de con la ayuda del ratón, podemos ajustar<br>el WL insertando sus valores en las casillas<br>correspondientes o incrementando/decrementando su<br>valor con las flechas: W: 500 L: 50 -                                                         |
|----------------------------------------------------------------------------------------------------|----------------------------------------------------------------------------------------------------|
| W:         5.000 +         L:         500 +           wOrig         wAuto           WL 1         WL 2           WL 3         WL 4           WL 5         WL 6 | wOrig<br>Nivel de ventana original. Aplica a la<br>imagen seleccionada el Window Level que indica el<br>fichero DICOM que contiene la imagen.<br>wAuto<br>Nivel óptimo de WL. Se calcula y se<br>aplica una ventana para una óptima visualización de la |
| Keep Current WL                                                                                                    | Keep Current WLConserva el actual WindowLevel. A partir del momento en que esta opción, todas<br>las imágenes serán mostradas con el mismo nivel de<br>ventana.                                                                                         |

CIMD-RAIM6Java-MNL-Usuario.doc

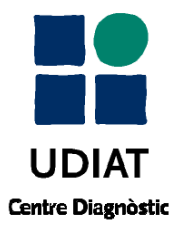

19/04/10 Versión 1.0

|                 | Permite tener configurados diferentes niveles de<br>ventana en cada botón. De manera que si en TACs nos<br>gusta trabajar con un tipo de ventana determinado,<br>aquí lo podríamos configurar.<br>Estos niveles de ventana predefinidos pueden ser |
|-----------------|----------------------------------------------------------------------------------------------------|
|                 | modificados por el administrador del sistema.                                                                                                    |
| wOrig wAuto     | Head Head FP Cráneo. Aplica a la                                                                                                    |
| Head Head FP    | imagen seleccionada el nivel de ventana predefinido<br>para TAC de cráneo.                                                                                                    |
| Tissues Lumbar  | lumbar                                                                                                    |
| Lung Bone       | Aplica a la imagen seleccionada el nivel de ventana predefinido para TAC Lumbar.                                                                                                    |
| Keep Current WL | Lung<br>Aplica a la imagen seleccionada el<br>nivel de ventana predefinido para un TAC de Tórax para<br>poder visualizar el pulmón.                                                                                                    |
|                 | Bone<br>Aplica a la imagen seleccionada el<br>nivel de ventana predefinido para un TAC para poder<br>visualizar las estructuras del hueso.                                                                                                    |

## 4.7.1. NIVELES DE VENTANA PREDEFINIDOS POR CT

Corporació Parc Taulí UDIAT Centre Diagnòstic, SA, Centre d'Imatge Mèdica Digital

CIMD-RAIM6Java-MNL-Usuario.doc

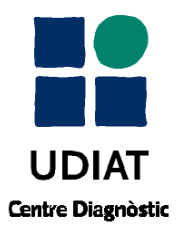

19/04/10 Versión 1.0

|                             | Estos niveles de ventana predefinidos solo pueden ser<br>modificados por el administrador del sistema, |
|-----------------------------|----------------------------------------------------------------------------------------------------|
|                             | MR WL1<br>Aplica a la imagen seleccionada<br>el primer Nivel de ventana predefinido por RM.            |
| wOrig wAuto                 | MR WL2 Aplica a la imagen seleccionada<br>el segundo Nivel de ventana predefinido por RM.              |
| MR WL1 MR WL2 MR WL3 MR WL4 | MR WL3<br>Aplica a la imagen seleccionada<br>el tercer Nivel de ventana predefinido por RM.            |
| MR WL5 MR WL6               | MR WL4<br>Aplica a la imagen seleccionada<br>el cuarto Nivel de ventana predefinido por RM.            |
|                             | MR WL5<br>Aplica a la imagen seleccionada<br>el quinto Nivel de ventana predefinido por RM.            |
|                             | MR WL6<br>Sexto Nivel de ventana predefinido<br>por RM.                                                |
|                             |                                                                                                    |

## 4.7.2. NIVELES DE VENTANA PREDEFINIDOS POR MR

## 4.7.3. OTRAS MODALIDADES (US, DR, NM, CR, RF)

| WDrig WAuto                                   | De la misma manera, para otras modalidades<br>podemos disponer de diferentes niveles de ventana<br>predefinidos en cada botón de la barra de herramientas.<br>De manera que si nos gusta trabajar con un tipo de<br>ventana determinado, aquí los podríamos configurar. |
|-----------------------------------------------|----------------------------------------------------------------------------------------------------|
| WL 3         WL 4           WL 5         WL 6 | WL1<br>Primer Nivel de ventana<br>predefinido para otras modalidades.                                                                                                    |
| Keep Current WL                               | WL2<br>Segundo Nivel de ventana<br>predefinido para otras modalidades.                                                                                                    |

Corporació Parc Taulí UDIAT Centre Diagnòstic, SA, Centre d'Imatge Mèdica Digital

CIMD-RAIM6Java-MNL-Usuario.doc

Este documento está protegido por los derechos de la propiedad intelectual. Queda prohibida su copia, adaptación, redistribución o publicación sin consentimiento expreso de UDIAT.

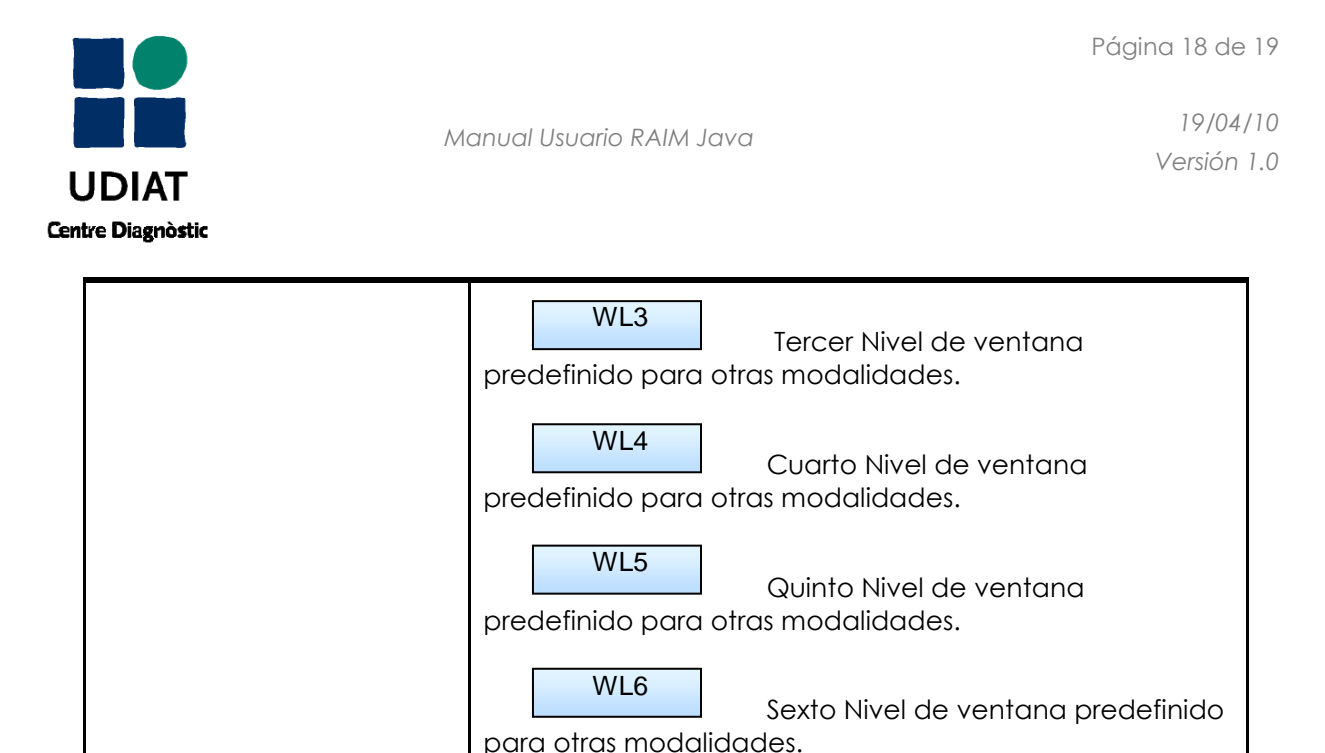

#### 4.7.4. CONTROLES VOI LUT

Una "VOI LUT" (Value of Interest Lookup Table) permite la transformación de los valores de píxel de la modalidad en valores de píxel significativos para imprimir o mostrar en un monitor. Esta transformación se aplica siempre después de la Modality LUT.

Una "Modality LUT" permite transformar los valores de píxel dependientes del fabricante de la modalidad en valores de píxel independientes (por ejemplo, unidades Hounsfield para imágenes CT).

Todas las LUT están contenidas en la propia imagen y sólo se aplica a imágenes en escala de grises.

|                   | En caso de que una imagen contenga una o más VOI<br>LUT, aparecerán dos nuevos botones debajo del botón<br>"Keep Current WL". Por defecto, cada imagen aparecerá<br>con la primera VOI LUT aplicada. |
|-------------------|----------------------------------------------------------------------------------------------------|
| Lut Mode Next LUT | Lut Mode<br>Al pulsar este botón,<br>alternativamente se activa y se desactiva la aplicación<br>de VOI LUT sobre la imagen seleccionada.                                                             |
|                   | Next LUT<br>Este botón sólo aparece disponible<br>en caso de que exista más de una VOI LUT. En ese caso,<br>permite cambiar entre las distintas VOI LUT existentes en la<br>imagen seleccionada.     |

Corporació Parc Taulí UDIAT Centre Diagnòstic, SA, Centre d'Imatge Mèdica Digital

CIMD-RAIM6Java-MNL-Usuario.doc

Página 19 de 19

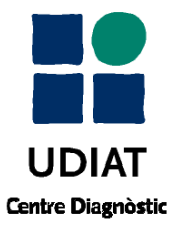

Manual Usuario RAIM Java

19/04/10 Versión 1.0

**RAIM SERVER 6** ha sido desarrollado por UDIAT Centre Diagnòstic-Centre d'Imatge Mèdica Digital

UDIAT es una empresa de la Corporación Sanitaria Parc Taulí

RAIM SERVER 6 es propiedad de UDIAT

Todas las marcas nombradas en este documento pertenecen a sus respectivos propietarios

Manual de Usuario de RAIM Java - Versión 1.0 Fecha última publicación – 19 Abril 2010

© UDIAT Centre Diagnòstic. 2010 - Todos los derechos reservados

Corporació Parc Taulí UDIAT Centre Diagnòstic, SA, Centre d'Imatge Mèdica Digital

CIMD-RAIM6Java-MNL-Usuario.doc